# 动物实验培训管理

(动物实验室管理系统)

学生操作手册

## 一、实验者 (学生)

## 1. 我的理论培训

培训考试状态有3种,未通过、补考中、通过。未通过与补考中都需进行考试获得或恢复理 论资格证书。

#### 1.1 在线学习

点击左边菜单栏【实验动物培训管理】-【我的理论培训】,点击【开始学习】按钮。

页面上面有理论考试规则及在线学习时间要求。

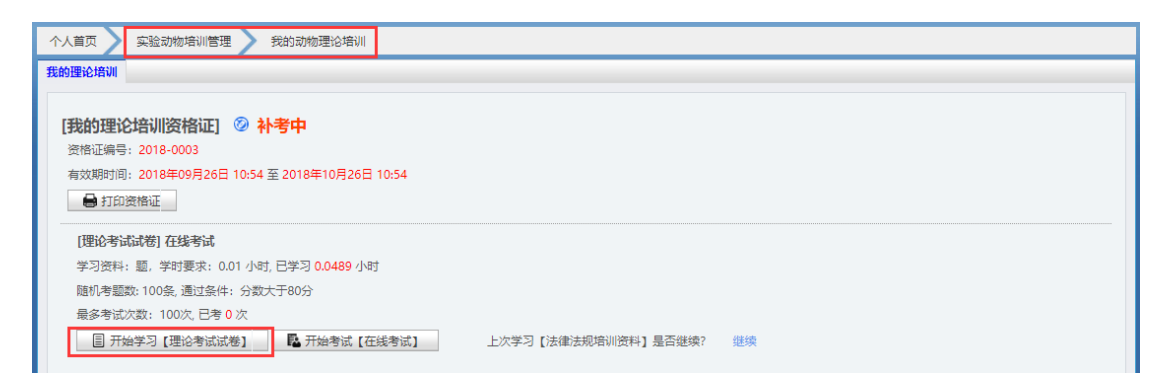

#### 进入在线学习页面,可按知识分类查找学习资料,点击【学习】按钮。

| 论培训     | -          |          |              |      |                   |      |    |
|---------|------------|----------|--------------|------|-------------------|------|----|
| 法律法规 现场 | <b>₽</b> 7 | 开始考试     |              |      |                   |      |    |
| 新谷料     |            | 名称       | 描述           | 类型   | 文件                | 学习状态 | 操作 |
|         | 1          | 测试       |              | 法律法规 | 3全自动脱水机的各部件开关.f4v | 已学习  | 学习 |
| 见问题     | 2          | 法律法规培训资料 | 法律法规法律法规考试资料 | 法律法规 |                   | 未学习  | 学习 |
| 4-25223 | 3          | 回归测试     |              | 法律法规 | 1全自动脱水机原理.mp4     | 已学习  | 学习 |
| 计贝科     | 4          | 回归测试     | 测试           | 法律法规 |                   | 已学习  | 学习 |
|         | 5          | 国人の次期の次期 | 资料市空资料市空     | ID+Z |                   | 土学习  | *5 |

进入该资料的学习页面

| 个人首页 文验动物培训管理 发韵动物理论培训                                                                                                    |  |
|----------------------------------------------------------------------------------------------------|--|
| 我的理论培训                                                                                                    |  |
| 法律法规培训资料                                                                                                    |  |
| 法偷法规考试资料法律法规法律法规考试资料法律法规考试资料法律法规考试资 |  |

#### 1.2 在线考试

当达到规定学习时间后,即可参加在线考试。在【我的理论培训】页面,点击【开始考试】

按钮。

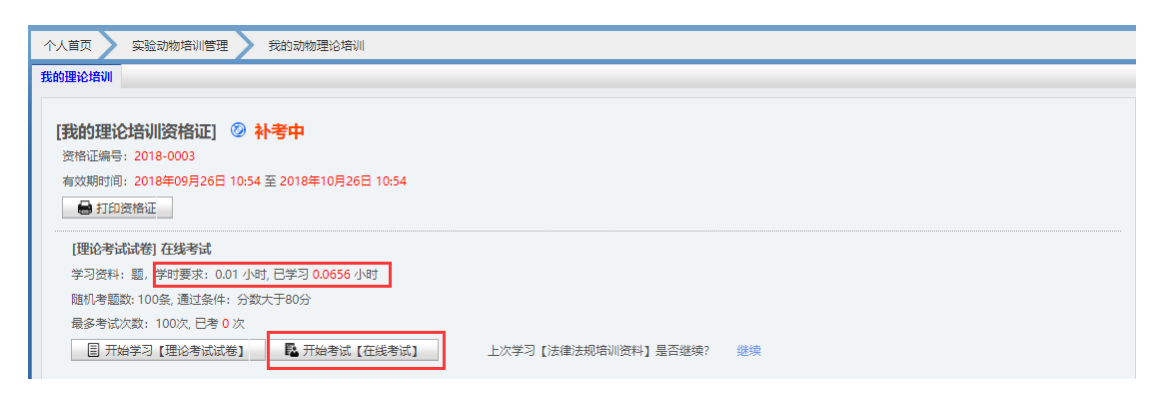

弹出考试确认页面, 点击【确定】按钮。

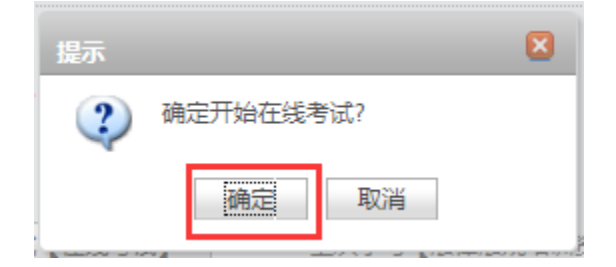

进入在线考试页面,在规定的时间,填写题目答案,提交。

| 个人首页 文 在线考试                                |               |           |
|--------------------------------------------|---------------|-----------|
| 在编考试                                       |               |           |
| 在线考试 总分: 2分 考试时间: 4分钟 通过条件:分数线分数大于80分      | 试卷倒计时<br>3:55 | <br>[答毉卡] |
| 1/2 【现场】 题目类型:单选题,题目分值:1分,答题时间:1分钟<br>理论考试 |               |           |
| • A 🗶                                      |               |           |
| <ul> <li>B 方式</li> </ul>                   |               |           |
| 隆一可 隆一主                                    |               |           |

当到试卷的最后一题时,点击【交卷】按钮,即可交卷。

| 个人首页 🔪 在线考试                                                 |               |
|-------------------------------------------------------------|---------------|
| 在线考试                                                        |               |
| ■ 在线考试 总分: 2分 考试时间: 4分钟 通过条件:分数线分数大于80分                     | 试卷倒计时<br>2:39 |
| 2/2 【现场】 题目类型: 单选题, 题目分值: 1分, 答题时间: 3分钟<br>以下现场培训时, 错误的做法是? |               |
| 用于理论培训法律法规考试                                                |               |
| • A 测试                                                      |               |
| ● B <u>正确答案</u>                                             |               |
| 上一题                                                         |               |

中途也可从答题卡中交卷,有颜色的题目序号表示已答题,灰色表示未答题,可点击直接进

入答题。

| ↑ | 人首页 | ➤ 在线考试                               |               |           |
|---|-----|--------------------------------------|---------------|-----------|
| 在 | 裁考试 |                                      |               |           |
|   | E2  | 在线考试总分: 2分 考试时间: 4分钟 通过条件:分数线分数大于80分 | 试卷倒计时<br>1:00 | <br>[答题卡] |
|   | 1   | 2                                    |               | _         |
|   |     |                                      |               |           |
|   |     | 交巻                                   |               |           |
|   |     |                                      |               |           |

点击【提交】按钮。弹出是否确认交卷提醒,点击【确认】即可交卷。

| 提示 |         | × |
|----|---------|---|
| 2  | 是否确定交卷? |   |
|    | 确定取消    |   |

系统自动阅卷,并反馈结果,通过、不通过。

| 个人首页 在线考试                 |
|---------------------------|
| 在线考试                      |
| 考试结束,感谢您的参加               |
| 経験管理局(伝統)                 |
|                           |
| 准确率: 100 % 得分: 100分(100分) |
| 已通过                       |
| 恭喜您,理论考试通过,接下来可以去参加实操培训啦~ |
|                           |
| 返回我的理论培训在线学习查看并情          |
|                           |
|                           |

#### 1.3 查看/打印理论资格证

点击左边菜单栏【实验动物培训管理】-【我的理论培训】,即可查看当前理论资格证状态。

| 个人首页 实验动物培训管理 我的动物理论培训                                                                                                    |      |    |    |      |     |      |     |         |      |       |
|----------------------------------------------------------------------------------------------------|------|----|----|------|-----|------|-----|---------|------|-------|
| 我的理论培训                                                                                                    |      |    |    |      |     |      |     |         |      |       |
| [我的理论培训资格证] ② 己通过<br>资格证编号: 2018-0003<br>有效期时间: 2018年09月26日 10:54 至 2018年10月26日 1<br>● 打印资格证                                            | 0:54 |    |    |      |     |      |     |         |      |       |
| [理论考试] 在线考试<br>学习资料: 罰,学时要求: 0.01 小时, 已学习 0.0656 小时<br>随机考题数: 2条,通过条件: 分数大于80分<br>最多考试次数: 100次, 已考 2 次<br>圓 开始学习 [理论考试] ■ ■ 100年1 (日前年) | £)   |    |    |      |     |      |     |         |      |       |
| 个人考试记录 ① 课题成员考试 ③ 管理相关考试                                                                                                    |      |    |    |      |     |      |     |         |      |       |
| ▶ 搜索 3 刷新                                                                                                    |      |    |    | 1    |     |      |     |         |      |       |
|                                                                                                    | 是否必考 | 通过 | 停用 | 试卷名称 | 试题数 | 考试时间 | 总分  | 通过条件    | 用户得分 | 正确率   |
| 1 超级管理员 (佰能)                                                                                                    | 否    | *  | 否  | 在线考试 | 2   | 4    | 100 | 分数线>80分 | 100  | 100 % |
| 2 ? 超级管理员 (佰能)                                                                                                    | 否    | ×  | 否  | 在线考试 | 2   | 4    | 2   | 分数线>80分 | 2    | 100 % |
| 3 2 2 2 2 2 2 2 2 2 2 2 2 2 2 2 2 2 2 2                                                                                                 | 否    | *  | 否  | 回归测试 | 2   | 4    | 100 | 分数线>60分 | 100  | 100 % |

打印资格证:点击上图中【打印资格证】按钮,即可下载,下载后请自行打印。

## 2. 我的实操培训

#### 2.1 如何参考培训

实操培训需理论培训通过,且由管理员邀请。进入该实验区域时需要获得区域实操出入证, 实操培训通过即可获得。

管理员创建实操培训计划,邀请参加后,需确认参见反馈,如为反馈默认不参考。反馈方式 有2种,邮件确认、系统功能中培训通知。下面介绍系统中确认方式。

点击左边菜单栏【实验动物培训管理】-【我的实操培训】,下面画红框部分。

| 实操                  | 賠训                                |            |             |           |       |       |      |  |
|---------------------|-----------------------------------|------------|-------------|-----------|-------|-------|------|--|
| 14                  | 未通过<br>实验A区                       | 通过<br>实验B区 | 未通过<br>实验C区 | t<br>实验D区 | 未通过   |       |      |  |
|                     |                                   |            |             |           |       |       |      |  |
| 论培训                 | : 通过                              |            |             |           |       |       |      |  |
| <b>论培训</b><br>理论培   | : 通过<br>別通过才能参加                   |            |             |           |       |       |      |  |
| 2论培训<br>1理论培<br>实操培 | 1:通过<br>別随过才能参加<br>別通知            | 实握培训       |             |           |       |       |      |  |
| 论培训<br>理论培<br>实操培   | : 通过<br> ))通过才能参加<br> )))通知<br>名称 | 实是培训       | 地点          | 区域        | 操作/状态 | 不参加原因 | 培训说明 |  |

### 2.1 查看实操培训状态

点击左边菜单栏【实验动物培训管理】-【我的实操培训】,查看各个实验区域实操培训情况。

| <b>^</b> . | 、「页首人 | > 实验动物地          | 音训管理 > 我的实操培训       |                      |           |       |       |      |  |
|------------|-------|------------------|---------------------|----------------------|-----------|-------|-------|------|--|
| 我的         | 实操培   | JII              |                     |                      |           |       |       |      |  |
| Г          | 实     | 操培训              |                     |                      |           |       |       |      |  |
|            | 1     | 未通过<br>实验A区      | 道<br>实验B区           | 未通<br>实验C区           | 过<br>实验D区 | 未通过   |       |      |  |
|            | 理论培训  | 川: 通过<br>印刷社才能会1 | 加立程序训               |                      |           |       |       |      |  |
|            |       |                  | 34CABC H94          |                      |           |       |       |      |  |
|            | 实操培   | 训通知              |                     |                      |           |       |       |      |  |
|            |       | 名称               | 培训时间                | 地点                   | 区域        | 操作/状态 | 不参加原因 | 培训说明 |  |
| 1          |       | 测试啊              | 2018-09-28 11:17:00 | पहेन पहेन पहेने पहेन | 实验B区      | 参加    |       |      |  |
|            |       |                  |                     |                      |           |       |       |      |  |

### 2.3 查看实操培训记录及打印资格证

.

点击左边菜单栏【实验动物培训管理】-【我的实操培训】,下拉即可查看培训记录。

点击【打印资格证】按钮,即可下载,下载后请自行打印。

| 🕻 刷新 | 🛍 打印资格证 |                     |                                    |      |    |           |       |            | 1 |
|------|---------|---------------------|------------------------------------|------|----|-----------|-------|------------|---|
|      | 名称      | 实操培训时间              | 地点                                 | 区域   | 状态 | 出入证号      | 出入证状态 | 过期时间       |   |
| 1 🗹  | 测试啊     | 2018-09-28 11:17:00 | पनि पनि पनि पनि<br>सन् पनि पनि पनि | 实验B区 | 通过 | 2018-0003 | 正常    | 2018-10-26 |   |
|      |         |                     |                                    |      |    |           |       |            | 1 |
|      |         |                     |                                    |      |    |           |       |            |   |